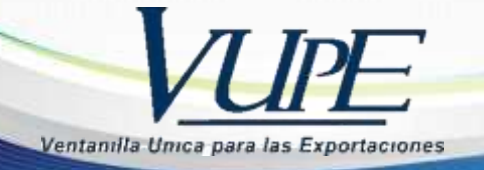

**RED-I-026** 

## INSTRUCTIVO COMO REALIZAR UN DEPREX

Declaración para el registro y control de exportación (DEPREX) Aplica cuando el producto no es originario de un país Centroamericano o el destino es fuera del área de Centroamérica.

El documento consta de 2 hojas 1 Original 1 Copia

|                                                                                 |   | 2 |                                 |   |
|---------------------------------------------------------------------------------|---|---|---------------------------------|---|
| Filte dan seran<br>Files de ante att<br>The de seran<br>Files<br>Files<br>Agent |   |   | -                               |   |
|                                                                                 | - |   |                                 |   |
|                                                                                 |   |   | ੁ                               | 1 |
|                                                                                 |   |   |                                 |   |
|                                                                                 |   |   | ( <u>15)</u><br>80.45 (10) (10) |   |

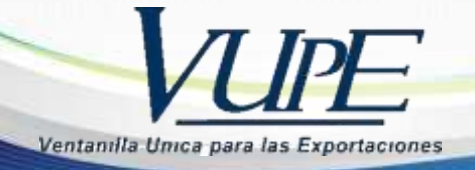

Ingresar al portal de Ventanilla Única para las Exportaciones a la siguiente dirección: <u>http://vupe.export.com.gt/</u> dirigirse al icono de color gris para ingresar a la plataforma de <u>SEADEX-WEB</u>.

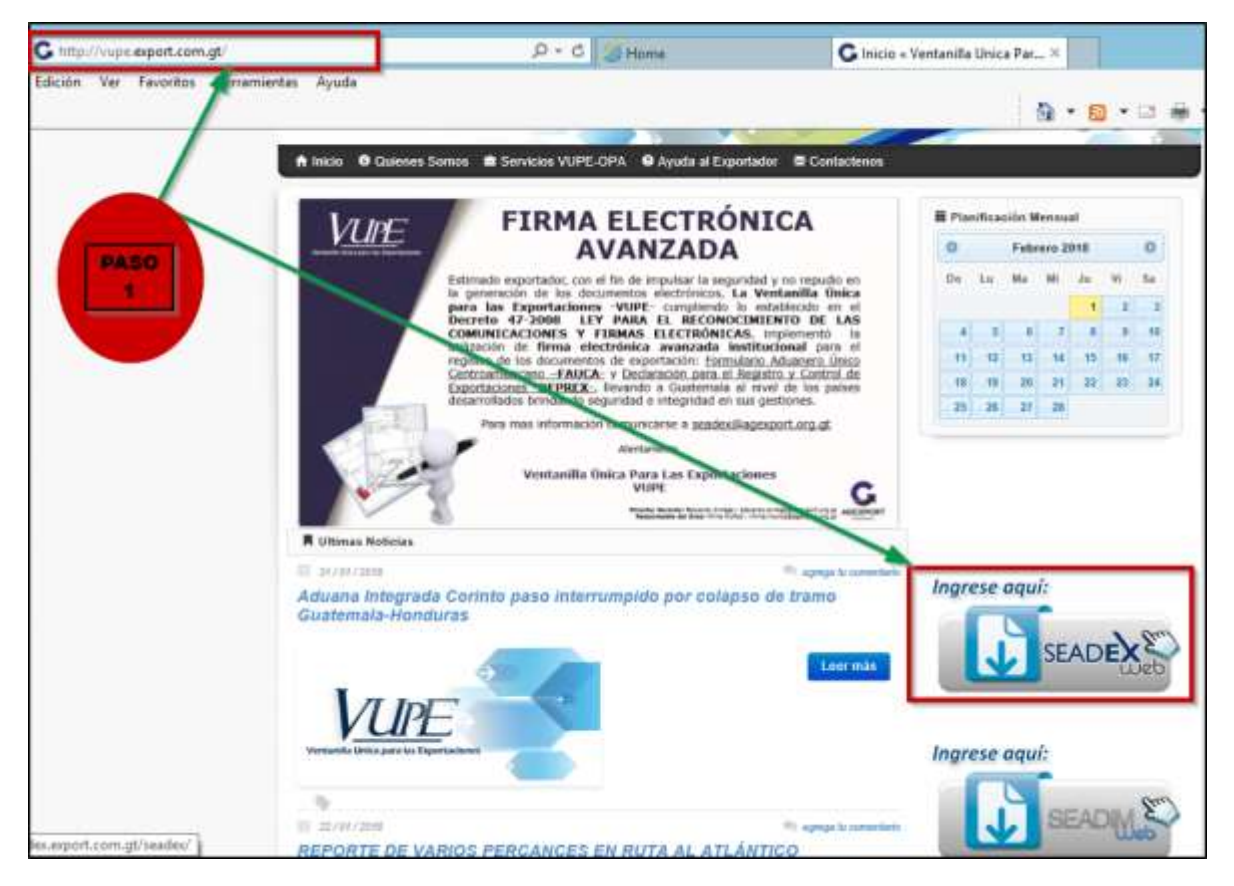

## 2. Ingresar Usuario y Password asignado, dar click en aceptar

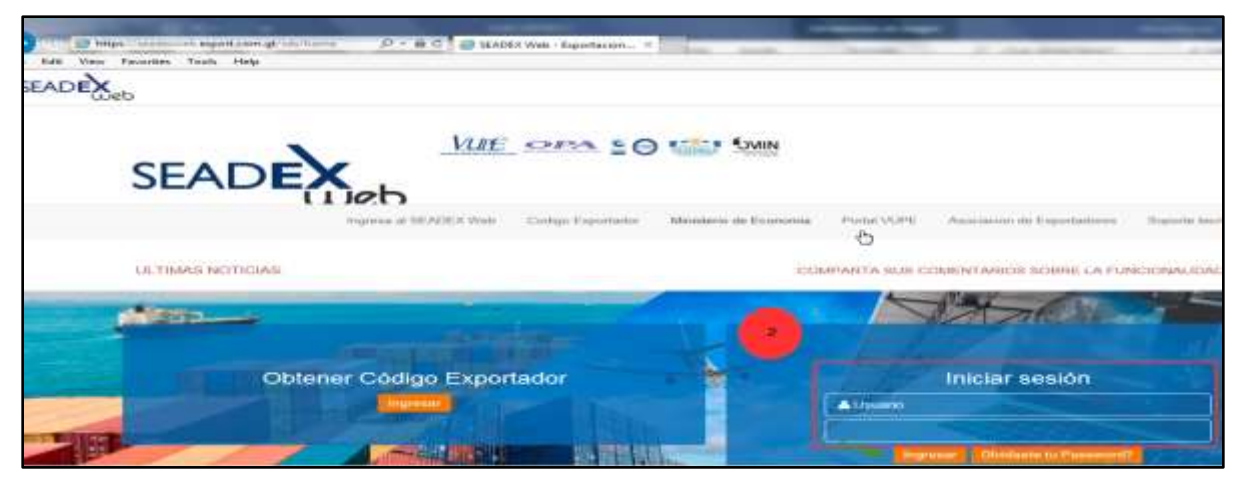

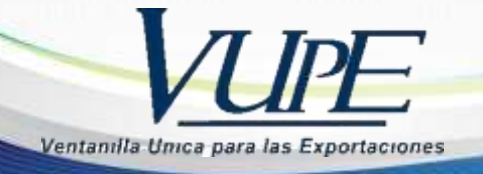

**3.** Dirigirse al módulo **Documentos de Exportación** luego a **Ingreso de** <u>Solicitud</u>

| SEADEX = 20 () ((                             | U IMUNICZ -<br>COMPARTA SUS COMENTARIOS SOBRE LA FUNCIONALIDAD DE LA PLATAFORMA BEADEX WEB AL CORREO DE                                                                                                    |
|-----------------------------------------------|----------------------------------------------------------------------------------------------------|
| D Naticals MURE-OPA Home                      |                                                                                                    |
| = edxs                                        |                                                                                                    |
| Survein Al Expectator                         | Noticias VUPE                                                                                                    |
| Solicitud de Codigo Exportador                | Pecher 68 de egusto 2003                                                                                                    |
| - Autoos                                      | Actualización formato para el registro de huellas                                                                                                    |
| - Administración de unicario                  | Exportador, por este medio se hace de su conocimiento de la actualización del                                                                                                    |
| 😑 Documentos de Exportación                   | formato de solicitud para el registro de personas autorizadas para entrega de<br>documentos en Ventanilla Única para las Exportaciones RED-F-016                                                                                                    |
| Proprieto de Statistica y                     | OPA VUE                                                                                                    |
| Listado de Solicitades                        | SO MEH-418                                                                                                    |
| Validación de Incleos Azavostanos GT-<br>Hite | Balicited però registro da Personan Autoritanda pero Entroga de<br>Deconentes do Ventarillo Unice pero los Caperfacileos                                                                                                    |
| - Reportes                                    | The answer of the second second secon |
| Calarana                                      | Provent are seen with insurance, are mainly into income address.                                                                                                    |
| Continue                                      |                                                                                                    |

Información General del Encabezado.

|                                                                                                    |                                                                                     | Bienvenido MMUNOZ Administrar Perfil Salir                                      |
|----------------------------------------------------------------------------------------------------|-------------------------------------------------------------------------------------|---------------------------------------------------------------------------------|
|                                                                                                    | DECLARACION PARA REGISTRO Y CONTROL DE EXPORTACION   DEPREX                         | DOCUMENTOS DE EXPORTACION                                                       |
|                                                                                                    | Tipo: 10 Serie: DPX Documento: 7186886 Fecha: 05/02/2018<br>Estado Actual: INICIADO | Actividad: INGRESO DOCUMENTO<br>Responsable: MIRNA MUNOZ                        |
|                                                                                                    | Enlaces Relacionados                                                                | Enviar Solicitud 🗪                                                              |
| a casilla muestra el estado<br>el documento que cambia<br>nforme llene el formulario.                            | loono para<br>adjuntar<br>documentos                                                | Validación que sirve para                                                       |
| and the second second second second second second second second second second second second second second second | 😤 📊 🔿 🛄 ? Saldo Exportaciones: Q196.00 Ver Firma Autorizada Personas Au             | utorizadas aprobación en la última pantalla y aprobación en la última pantalla. |

**Nota importante**: En la parte superior izquierda muestra el saldo disponible para realizar su documento.

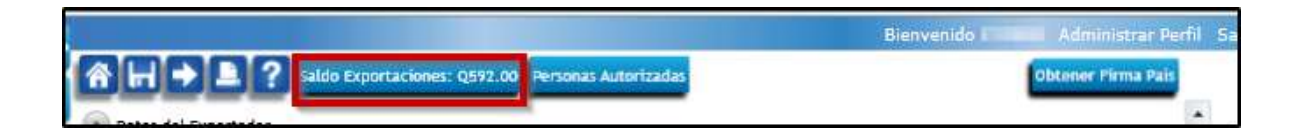

Ventanilla Unica para las Exportaciones

Esta pantalla requiere que ingrese los datos que utilizara para exportar, las casillas se muestran en orden numérico para seguir la se a, al navegar o trasladarse a cada una debe utilizar la tecla de ta o con el mouse

|                         |                                                                                                    |                         | Bienvenido ( Administ         | rar Perfil Salir |
|-------------------------|----------------------------------------------------------------------------------------------------|-------------------------|-------------------------------|------------------|
|                         | Saldo Exportaciones: Q592.00 Personas Auto                                                                                                    | orizadas                | d Obtense Pirm                | a Pais           |
| Datos de                | el Exportador                                                                                                    | _                       |                               |                  |
| 1. Datos de             | el Exportador                                                                                                    |                         |                               |                  |
| Código:                 | NIT:                                                                                                    | Teléfon                 | 0: Fax:                       |                  |
| Nombre:                 | Local division in the local division in the local division in the |                         |                               | _                |
|                         |                                                                                                    |                         |                               |                  |
| Dirección:              | the application of the lines in the lines of the lines of                                                                                                    |                         | En la casilla 1 ya aparecerán |                  |
|                         |                                                                                                    |                         | los Datos del Exportador      |                  |
| Regimer                 | y Tipo de Exportación                                                                                                    | _                       |                               |                  |
| 2. Régimen              |                                                                                                    | 3. Tipo de E            | xportación                    |                  |
| Régimen:                | DEFINITIVO                                                                                                    | Tipo de<br>Exportación  | EXPORTACION                   | •                |
| Medio d                 | e Pago v Medio de Transporte                                                                                                    | to di                   |                               | _                |
| 4. Medio y              | Forma de Pago                                                                                                    | 5. Medio de             | Transporte                    |                  |
| Medio de<br>Pago:       | GIRO -                                                                                                    | Medio de<br>Transporte: |                               |                  |
| Forma de<br>Pson        | AL CREDITO                                                                                                    |                         | AFREO                         | 7                |
| and and a second second | le le conservation                                                                                                    | ł.                      | MARITIMO                      |                  |
|                         |                                                                                                    |                         | TERRESTRE                     |                  |
|                         |                                                                                                    |                         |                               | F                |
|                         | En cada casilla encuentra una list                                                                                                    | а                       |                               |                  |
| des                     | plegable que muestra un menú par                                                                                                    | a que                   |                               |                  |
| sele                    | ccione el dato según sea la export                                                                                                    | ación.                  |                               | -                |
|                         |                                                                                                    |                         |                               |                  |
|                         |                                                                                                    |                         |                               |                  |

En casilla 6 muestra la aduana se salida o zona franca de salida, seleccionar la lista desplegable para elegir la que utilizara. Cuando seleccione la indicada dirigirse a la opción de búsqueda seleccionar la deseada y luego dar listado de las aduanas autorizadas para seleccionar la deseada y luego dar click en <u>Aceptar</u>.

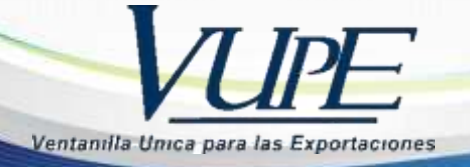

| 6. Aduana de | Salida / Aduana de Zona Franca de Salida |   |          |   |
|--------------|------------------------------------------|---|----------|---|
| тіро:        | Aduana de Salida                         | • | ٩        | ł |
| Nomb         | Aduana de Salida                         |   |          | 1 |
|              | Aduana de Zona Franca de Salida          |   | <u> </u> |   |

|        | alor de búsqueda |        |                            |          |
|--------|------------------|--------|----------------------------|----------|
| Colur  | mna de búsqueda  | ADUANA |                            | •        |
| CODIGO | ADUANA           |        | DIRECCION                  | NOMBRE   |
| PB     | PUERTO BARRIO    | s      | PUERTO BARRIOS, IZABAL     | GUATEMAL |
| PQ     | PUERTO QUETZA    | L      | PUERTO SAN JOSE, ESCUINTLA | GUATEMA  |
| 1      |                  |        |                            |          |
|        |                  |        |                            |          |

**Nota importante:** Colocar el depósito temporal a utilizar, si la exportación es aérea o marítima Puerto Quetzal, la casilla se habilitará cuando se coloque el nombre de las aduanas indicadas.

| Origen de<br>6. Aduana de | e la Exporta<br>e Salida / A | ación<br>duana de Zona Franca de Salida |    |
|---------------------------|------------------------------|-----------------------------------------|----|
| Tipo:                     | Aduana o                     | de Salida 🔹 🔹 🔍                         | UE |
| Nombre:                   | PUERTO Q                     | UETZAL                                  | Pa |
| Deposito Tem              | poral:                       | DEPÓSITO TEMPORAL ADUANA PUERTO QL 🔻    |    |

| Origen de<br>6. Aduana de | la Exporta<br>Salida / A | ación<br>Iduana de Zona Franca de Salida | -          |                       |                                                         |
|---------------------------|--------------------------|------------------------------------------|------------|-----------------------|---------------------------------------------------------|
| Tipo:                     | Aduana                   | de Salida 🔹 🗸                            | Ubicación: | 4TA. AVENIDA "A" Y 15 | CALLE ZONA 13, CIUDAD                                   |
| Nombre:                   | EXPRESS /                | AEREO                                    | País:      | GT - GUATEMALA        | Esta informacion la muesta<br>en automatico, al colocar |
| Deposito Temp             | oral:                    | DEPÓSITO TEMPORAL ADUANA EXPRESS A 🔻     |            | \$                    | Aduana de Salida                                        |

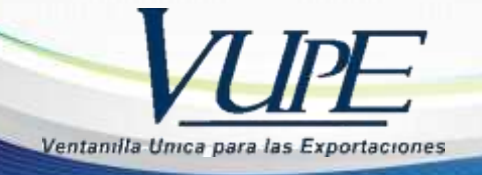

**6** Casilla 7. Al dar click en la flecha hacia abajo, se despliega la información, seleccionar el país de destino de la mercaría.

Casilla 8. Seleccionar la aduana o zona franca de destino.

| 8 Aduana de E                           | Entrada (USA y CA) / Aduana de Zona Franca de Entrada                                                  |
|-----------------------------------------|----------------------------------------------------------------------------------------------------|
| Tipo:<br>Nombre:<br>Ubicación:<br>País: | Aduana de Entrada Presione enter para buscar una Aduana buscar la aduana de entrada al pais de destino |
|                                         | 8 Aduana de l<br>Tipo:<br>Nombre:<br>Ubicación:<br>País:                                               |

 Casilla 9. Ingreso de Consignatario, seleccione la opción de búsqueda para que le despliegue los Consignatarios y/o Clientes registrados. Seleccione y luego click en aceptar.

|            | Valor de búsqueda      |                       |               | (            | Base de datos de Clientes<br>registrados.                                                                                                    |
|------------|------------------------|-----------------------|---------------|--------------|----------------------------------------------------------------------------------------------------|
| Col        | umna de búsqueda       | NOMBRE                |               | /            | Transfer Contract of Contract                                                                                                    |
| NIT        | NOMBRE                 |                       | PAIS          | DIRED ON     |                                                                                                    |
|            | GHIRARDO E ROSSA       | TO COMMERCIALE S.A.S. | ITALY         | AZZA GUGL    | and the second second s |
| prueba     | COLOMBIA               |                       | COLOMBIA      | PRUEBA       |                                                                                                    |
| prueba     | COLOMBIA               |                       | COLOMBIA      | PRUEBA       |                                                                                                    |
|            | OFICINA COMERCIA       | L DE WASHINGTON D.C.  | UNITED STATES | 2220 R. STRI |                                                                                                    |
|            | MARIELA LOPEZ          |                       | UNITED STATES | FERIA EXPC   |                                                                                                    |
| -          |                        | NSULADO DE GUATEMALA  | UNITED STATES | 1101 BRICKLI |                                                                                                    |
| on para ag | regar nuevos Clientes, |                       | UNITED STATES | EJEMPLO      |                                                                                                    |
|            | $ \longrightarrow $    | 1                     | UNITED STATES | CALLE REAL   |                                                                                                    |
|            | US NA                  |                       | UNITED STATES | LAKE SIDE 12 |                                                                                                    |
| -          |                        |                       | -             | •            |                                                                                                    |
| Agre       | gar Consignatari       |                       | Aceptar       | Cancelar     | HFT:                                                                                                    |

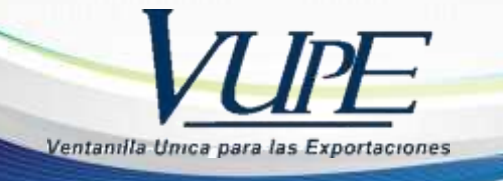

**7.1** Pantalla para agregar Clientes a la base de datos del exportador, cuando se tiene un cliente nuevo se da click en Agregar Consignatario

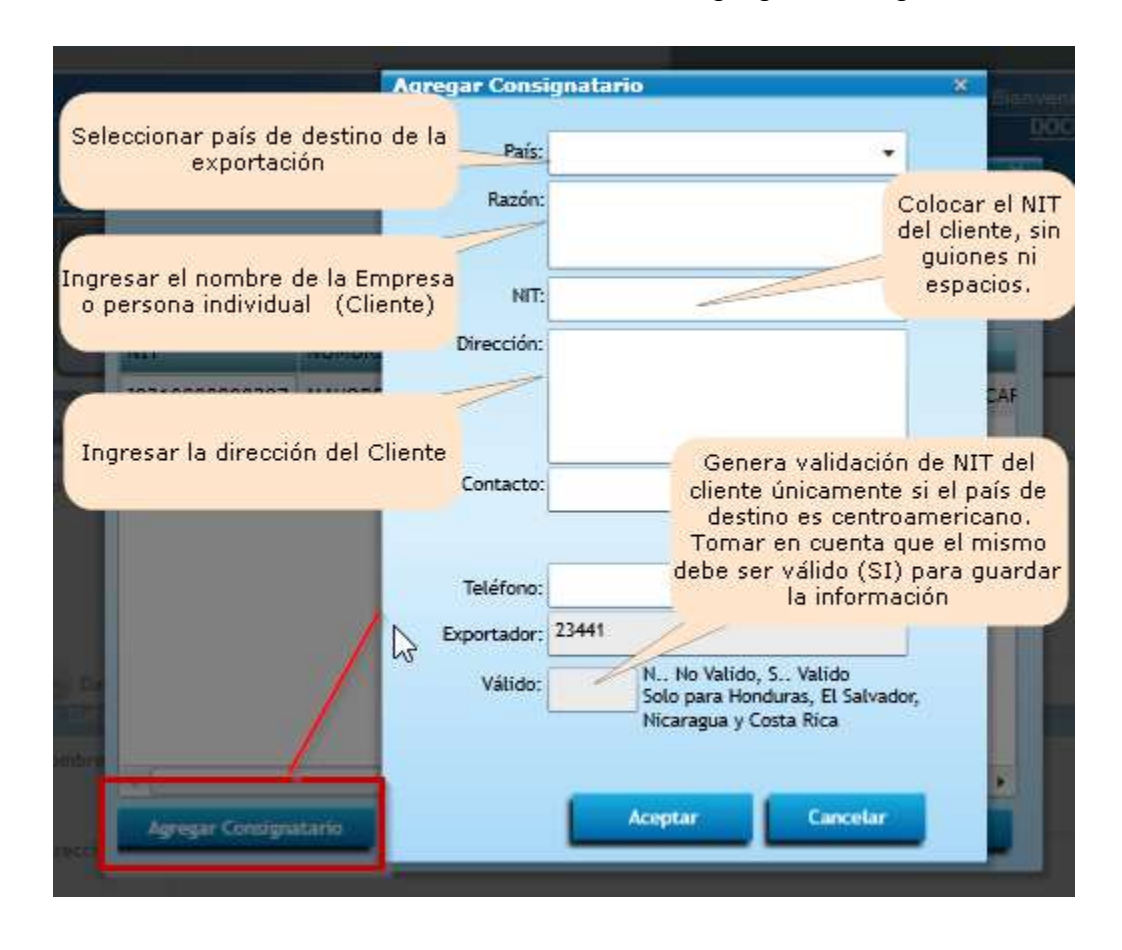

8. Desglose de Facturas puede ingresar un máximo de 10 facturas que sean correlativas, el valor de la factura debe ser en dólares, la fecha puede ser menor a la fecha de emisión del documento o del mismo día.

| O Desglose de Facturas                                                                                                    |
|----------------------------------------------------------------------------------------------------|
| 10. Facturas                                                                                                    |
| Serie y Número <sup>LVS</sup> Fecha Monto US S<br>GG22102 29/05/2018 5210.09<br>Monto Total: 5210.09<br>Observaciones                    |
| 12. Observaciones                                                                                                    |
| LA PARTIDA 1905900000 PIDE VISA DE FACTURA POR MAG CODIGO 009-010 EL CUAL NO AF<br>GG22102<br>Considere necesaria o importante resaltar. |

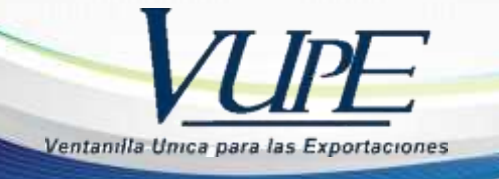

**9.** Al finalizar, la casilla de facturas u observaciones, buscar el icono en la parte superior, en forma de diskette para guardar la información ingresada.

|                              |                                                                                                    |                                    |                          | Bienvenid    | 0                     | and the s |
|------------------------------|----------------------------------------------------------------------------------------------------|------------------------------------|--------------------------|--------------|-----------------------|-----------|
| DECLARA                      | CION PARA REGISTRO Y                                                                                             | CONTROL DE EXPORTACION   DI        | EPREX                    | DOCU         | MENTOS DE EXPORTACION |           |
| Tipo: 10                     | Serie: DPX Doo                                                                                                   | umento: 7405931 Fecha: (           | 04/07/2018               | Actividad:   | INGRESO DOCUMENTO     |           |
| Estado Acti                  | Jal: INICIADO                                                                                                    | 0 - 1                              | ]                        | Responsable: |                       |           |
| оре                          | raciones Manuales                                                                                                | Enlaces Relacionados               |                          |              | Enviar Solicitud      |           |
| Datos de                     | Saldo Exp                                                                                                    | ortaciones: Q0.00 Ver Firma Autori | zada Personas Autorizada | 3            |                       |           |
|                              | and the second second second second second second second second second second second second second second second |                                    |                          |              |                       |           |
| . Datos de                   | l Exportador                                                                                                    |                                    |                          |              |                       |           |
| L Datos de<br>digo:          | A Exportador                                                                                                    | NET                                | Teléfono: 24223400       |              | Fax:                  |           |
| . Datos de<br>figo:<br>mbre: | 1 Exportador                                                                                                    | NIT: Distance                      | Teléfono: 24223400       |              | Fax:                  |           |

**10.** Pantalla 2, ingresar la información correspondiente al producto que está exportando. El sistema le permite ingresar un máximo de 10 líneas.

| No.       Inciso Arancelario       Inpición de las Mercaderías       No. de Bultos       Cantidad       Unidad de Medida       País         1       0.00       0.00       0.00       0.00       0.00       0.00         2       0.00       0.00       0.00       0.00       0.00         3       0.00       0.00       0.00       0.00         4       0.00       0.00       0.00       0.00         5       0.00       0.00       0.00       0.00         5       0.00       0.00       0.00       0.00         7       0.00       0.00       0.00       0.00         7       0.00       0.00       0.00       0.00         7       0.00       0.00       0.00       0.00         7       0.00       0.00       0.00       0.00         7       0.00       Total de Bultos       0.00       0.00         7       0.00       Total de Bultos       0.00       0.00         1       0.00       Total Peso Bruto KGS       0.00       0.00         1       0.00       Total Peso Neto KGS       0.00       0.00         1       0.00       Estos valores el sist | 12. Detalle                                                                 | 4ercadería                             |      |                                                                        |              |                      |      |   |
|----------------------------------------------------------------------------------------------------|-----------------------------------------------------------------------------|----------------------------------------|------|------------------------------------------------------------------------|--------------|----------------------|------|---|
| 1       0.00       0.00         2       0.00       0.00         3       0.00       0.00         4       0.00       0.00         5       0.00       0.00         6       0.00       0.00         7       0.00       0.00         6       0.00       0.00         7       0.00       0.00         7       0.00       0.00         7       0.00       0.00         7       0.00       0.00         7       0.00       0.00         7       0.00       0.00         12.1. Valores Totales       0.00         alor FOB Total US       0.00         eguros US\$       0.00         Total Peso Bruto KGS       0.00         0.00       0.00         tros US\$       0.00         Estos valores el sistema los                                                                                                    | No.                                                                         | Inciso Arancelario                     |      | No. de Bultos                                                          | Cantidad     | Unidad de Medida     | País |   |
| 2       0.00       0.00       0.00         3       0.00       0.00       0.00         4       0.00       0.00       0.00         5       0.00       0.00       0.00         5       0.00       0.00       0.00         7       0.00       0.00       0.00         7       0.00       0.00       0.00         7       0.00       0.00       0.00         7       0.00       0.00       0.00         7       0.00       Total de Bultos       0.00         ete US\$       0.00       Total de Bultos       0.00         guros US\$       0.00       Total Peso Bruto KGS       0.00         ros US\$       0.00       Estos valores el sistema los                                                                                                    | 1 9                                                                         |                                        |      | 0.00                                                                   | 0.00         |                      |      | • |
| 3       0.00       0.00       0.00         4       0       0.00       0.00       0.00         5       0       0.00       0.00       0.00         6       0       0.00       0.00       0.00         7       0       0.00       0.00       0.00         7       0       0.00       0.00       0.00         7       0       0.00       0.00       0.00         7       0       0.00       0.00       0.00         7       0       0.00       Total de Bultos       0.00         9       0.00       Total de Bultos       0.00       0.00         10 FOB Total US\$       0.00       Total Peso Bruto KGS       0.00         10 rotal Peso Neto KGS       0.00       0.00       0.00         10 rotal Peso Neto KGS       0.00       0.00       0.00         10 rotal Peso Neto KGS       0.00       0.00       0.00                                                                                                    | 2                                                                           | 3                                      |      | 0.00                                                                   | 0.00         |                      |      |   |
| 4       0.00       0.00         5       0       0.00       Mover la barra hacia la derecha para visualizar las demás casillas         6       0.00       0.00       Mover la barra hacia la derecha para visualizar las demás casillas         7       0       0.00          Totales de la Declaración       0.00          Total de Bultos       0.00         Total de Bultos       0.00         Total Peso Bruto KGS       0.00         guros US\$       0.00       Total Peso Neto KGS       0.00         ros US\$       0.00       Estos valores el sistema los                                                                                                    | 3                                                                           | 3                                      |      | 0.00                                                                   | 0.00         |                      |      |   |
| 5       0.00       Mover la barra hacia la derecha para visualizar las demás casillas         6       0.00       0.00       visualizar las demás casillas         7       0.00       0.00                                                                                                    | 4                                                                           | 3                                      |      | 0.00                                                                   | 0.00         |                      |      |   |
| 6       0,00       visualizar las demás casillas         7       0,00                                                                                                    | 5 🧟                                                                         | 3                                      |      | 0.00 Mover                                                             | la barra h   | acia la derecha pa   | ara  |   |
| 7       0.00       .ou         Totales de la Declaración         12.1. Valores Totales         alor FOB Total US\$       0.00         Total de Bultos       0.00         Total de Bultos       0.00         Total Peso Bruto KGS       0.00         ete US\$       0.00       Total Peso Bruto KGS       0.00         eguros US\$       0.00       Total Peso Neto KGS       0.00         tros US\$       0.00       Estos valores el sistema los                                                                                                    | 6                                                                           | 3                                      |      | 0.00 Vis                                                               | sualizar las | s demás casillas     |      |   |
| Totales de la Declaración         12.1. Valores Totales         alor FOB Total US\$       0.00         ete US\$       0.00         rguros US\$       0.00         Total Peso Neto KGS       0.00         tros US\$       0.00         Estos valores el sistema los                                                                                                    |                                                                             |                                        |      |                                                                        |              |                      |      |   |
| Totales de la Declaración         12.1. Valores Totales         alor FOB Total US\$       0.00         Iete US\$       0.00         Total Peso Bruto KGS       0.00         aguros US\$       0.00         tros US\$       0.00         Estos valores el sistema los                                                                                                    | 7                                                                           | 3                                      |      | 0.00                                                                   | -100         |                      |      |   |
| Interview         0.00         Total Peso Bruto KGS         0.00           eguros US\$         0.00         Total Peso Neto KGS         0.00           tros US\$         0.00         Estos valores el sistema los         0.00                                                                                                    | 7                                                                           | 2                                      |      | 0.00                                                                   | -100         |                      | ľ,   | * |
| eguros US\$ 0.00 Total Peso Neto KGS 0.00 tros US\$ 0.00 Estos valores el sistema los                                                                                                    | 7<br>Totales de<br>12.1. Valor<br>alor FOB Total                            | a la Declaración<br>es Totales         | 0.00 | 0.00<br>Total de Bultos                                                |              | 0.00                 | Γ.   | • |
| tros US\$ 0.00 Estos valores el sistema los                                                                                                    | 7<br>Totales de<br>12.1. Valor<br>alor FOB Total d<br>ete US\$              | e la Declaración<br>es Totales<br>us\$ | 0.00 | Total de Bultos<br>Total Peso Bruto KGS                                |              | 0.00<br>0.00         |      | • |
|                                                                                                    | 7<br>Totales de<br>12.1. Valor<br>elor FOB Total<br>ete US\$<br>iguros US\$ | e la Declaración<br>es Totales<br>US\$ | 0.00 | 0.00<br>Total de Bultos<br>Total Peso Bruto KGS<br>Total Peso Neto KGS |              | 0.00<br>0.00<br>0.00 |      | • |

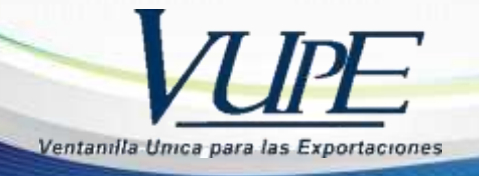

**11.** Al terminar de ingresar todos los datos y las líneas correspondientes a la exportación, darle click en guardar, luego <u>ENVIAR SOLICITUD.</u>

| DECLARACION PARA REGISTRO Y CONTROL DE EXPORTACION   DEPREX                  | DOCUMENTOS DE EXPORTACION   |
|------------------------------------------------------------------------------|-----------------------------|
| Tipo: 10 Serie: DPX Documento: 7993724 Fecha: 26/08/2019 Activid             | ad: INGRESO DOCUMENTO       |
| Estado Actual: INICIADO Respon                                               | se ble: MIRNA MUNOZ         |
| Operaciones Manuales Enlaces Relacionados                                    | Enviar Solicitud            |
| Guarda la informacion de detalle de mercaderia                               |                             |
|                                                                              |                             |
| 💿 Detalle de Mercancías                                                      |                             |
| 12. Detalle Mercadería                                                       |                             |
| No. Taxing Angeletic Description de las Manageletics No. de Bulles Constitud | unidad da Madida - Data - 🔽 |

**12.** El documento pasará a un estado <u>INGRESO REQUISITOS NO TRIBUTARIOS</u> se habilitará el icono con la flecha hacia la derecha, para continuar.

| DECLARACION PARA REGISTRO                               | DOCUMENTOS DE EXPORTACION                                          |                                                            |
|---------------------------------------------------------|--------------------------------------------------------------------|------------------------------------------------------------|
| Tipo: 10 Serie: DPX D<br>Estado Actual: INGRESO REQUISI | ocumento: 7993781 Fecha: 26/08/2019<br>TOS NO TRIBUTARIOS          | Actividad: ACTIVIDAD INGRESO DE REQUISITOS<br>Responsable: |
| Operaciones Manuales                                    | Enlaces Relacionados                                               | Modificar Solicitud (SL) 🛛 Enviar Solicitud 🔿              |
|                                                         |                                                                    |                                                            |
|                                                         |                                                                    |                                                            |
|                                                         |                                                                    |                                                            |
|                                                         |                                                                    |                                                            |
|                                                         | Click para continuar ala partala de                                |                                                            |
|                                                         | Click para continuar a la pantalla de<br>Requisitos no Tributarios |                                                            |

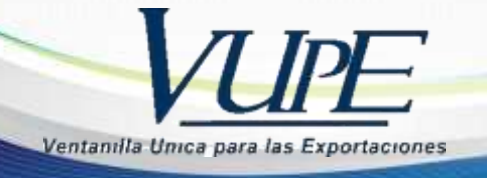

**13.** En la pantalla Tratado de Exportación, colocar los requisitos de no tributarios que solicita el inciso arancelario que está declarando, si aplica.

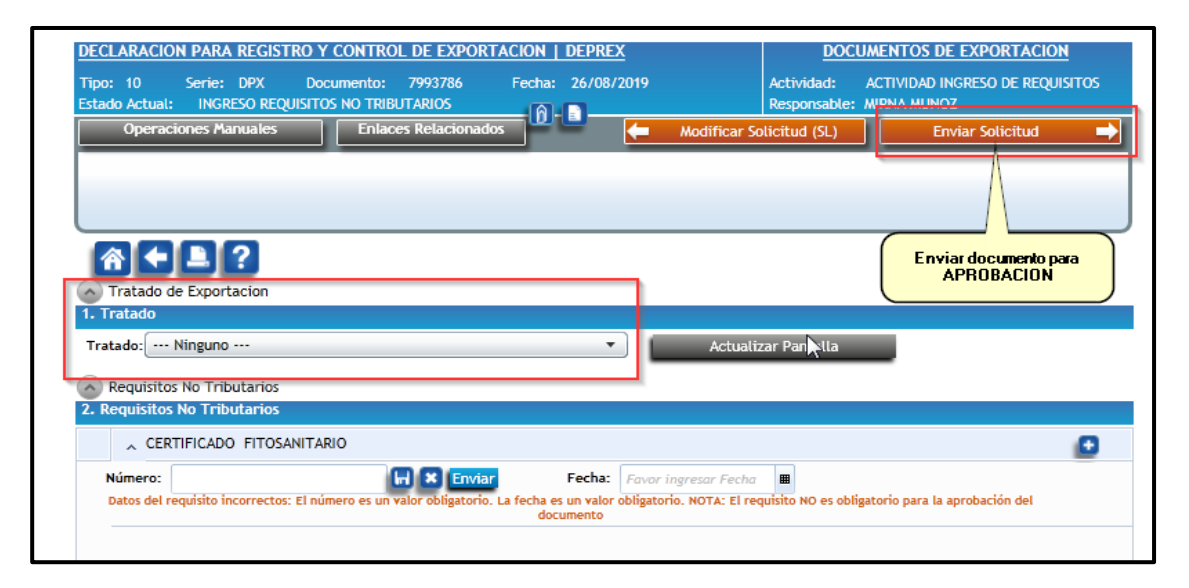

**14.** Cuando el documento está en estado <u>APROBADO</u> y con los requisitos cumplidos ir al icono en forma de casita, que lo llevara al Listado de Solicitudes para imprimir el DEPREX realizado.

| Ippo:         10         Serie:         DPX         Documento:           E-tado Actual:         APROBADO | Relacionados                  | Actividad: VER DOCUMENTO<br>Responsable: MIRNA MUNOZ |
|----------------------------------------------------------------------------------------------------|-------------------------------|------------------------------------------------------|
| Listado de Solicita                                                                                      | udes.                         |                                                      |
| Tratado de Exportacion                                                                                   |                               |                                                      |
| 1. Tratado<br>Tratado: Ninguno                                                                           | · · · ·                       | Actualizar Pantalla                                  |
| Requisitos No Tributarios<br>2. Requisitos No Tributarios                                                |                               |                                                      |
| VISADO OPA     Número: 028-0PA-1299114                                                                   | Requisito VISADO OPA cumplido | 6                                                    |

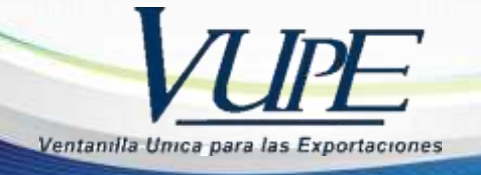

**15.** Seleccionar el Documento en el listado de solicitudes he imprimirlo.

|            |                    | Li                              | istado de                              | Solic        | cit | tudes                     |                                                    |
|------------|--------------------|---------------------------------|----------------------------------------|--------------|-----|---------------------------|----------------------------------------------------|
| Serie D    | ocumento:          |                                 |                                        |              |     | •                         |                                                    |
| ,          | Ventanilla:        | •                               | Del Documento:                         |              |     | Al Doo                    | cumento:                                           |
| E          | Año:<br>xportador: | ٩                               | Fecha Inicial:                         | d/MM/yyyy>   |     | AL CO                     | cha Final: <dd></dd>                               |
| Pa         | nis Destino:       |                                 | Estado:                                |              |     | •                         |                                                    |
| Nuevo      |                    | Buscar Limpi                    | ar                                     |              |     | Datos del Docum           | Actualizar Datos                                   |
| Fecha      | Documento          | VCA                             | Estado                                 | País Destino |     | Documento                 | VCA in the second                                  |
| 26/08/2019 |                    | L 10 337000 2017                | APROBADO                               | NL           | ٠   | Estado                    | APROBADO                                           |
| 26/08/2019 | DOM DE HEIRE       |                                 | INGRESO DE<br>DOCUMENTOS DE<br>SOPORTE | во           |     | Usuario<br>Observaciones  | ANTICOLOGY AND AND AND AND AND AND AND AND AND AND |
| 26/08/2019 | DPX-10-799382      | 3 98-339669-2019                | APROBADO                               | US           |     |                           | · ·                                                |
| 26/08/2019 | DPY 10 700387      | 00.000000                       | INICIADO.                              | CR           |     | Navegación de             | Documento                                          |
| 26/08/2019 |                    |                                 | INGRESO REQUISITOS<br>NO TRIBUTARIOS   | sv           |     | Impresiones del Documento |                                                    |
| 26/08/2019 |                    | <ul> <li>In constant</li> </ul> | INICIADO                               | SV           |     | Imprimir D                | loc                                                |
| 26/08/2019 | 0                  |                                 | INICIADO                               | US           |     |                           |                                                    |